# BTS CG

#### Les tableaux croisés dynamiques : prise en main

Excel

La fonctionnalité des tableurs appelées « tableaux croisés dynamiques » en abrégé TCD permet de générer une synthèse à partir d'un fichier de données brutes en regroupant celles-ci selon des catégories choisies. Nous allons procéder à la création d'un TCD à partir d'un fichier de données professionnel.

#### 1°) La société « Livrauto » : balance analytique

La société « Livrauto » est spécialisée dans l'assemblage de pièces automobiles et les livre à travers le monde. L'organisation de cette société repose sur trois divisions qui sont : l'administration, l'assemblage et le transport.

• Ouvrir le fichier « balance\_analytique ».

Il s'agit de la balance analytique des comptes de résultats (classes 6 et 7) de la société. Nous allons rendre ce tableau plus lisible en créant un TCD.

#### • Cliquer sur Insertion → Tableaux croisés dynamiques

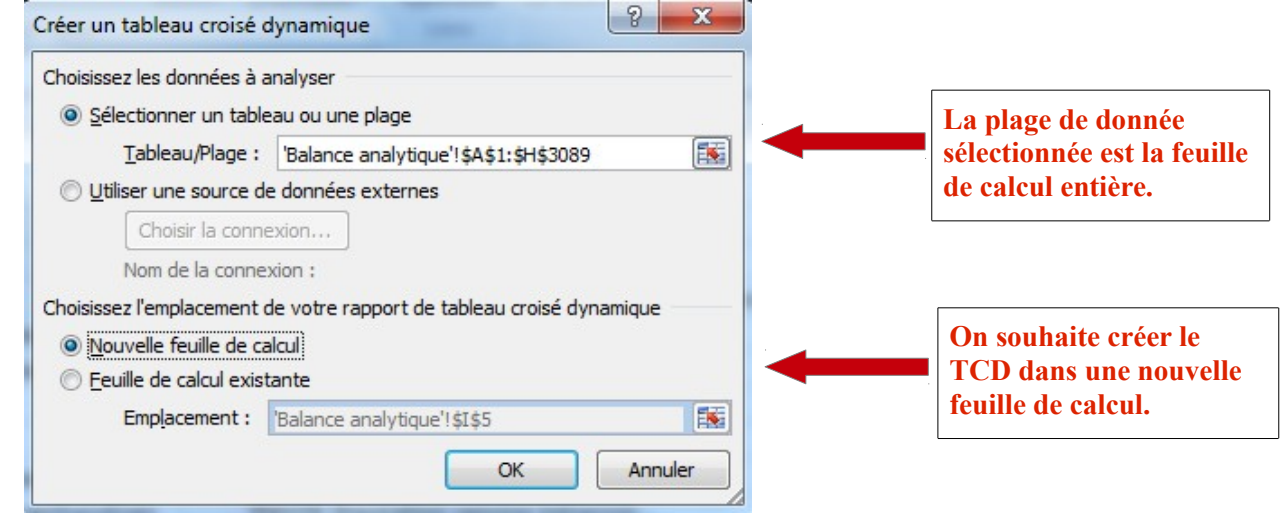

 Un panneau latéral apparaît à droite avec la liste des différents en-têtes de colonnes du fichier d'origine et quatre cases vides en dessous qui seront compléter par simple glisser-déposer des étiquettes choisies dans la liste au-dessus.

**Exemple :** faire apparaître la répartition par division des soldes obtenus pour chaque compte de résultats.

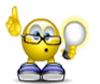

On peut revenir en arrière à tout moment par simple glisserdéposer de l'étiquette que l'on souhaite retirer.

Le paramètre sélectionné dans « valeurs » est ici la **somme**. Pour en changer, il suffit de cliquer sur la flèche et de choisir un autre paramètre, par exemple **MAX**.

• Ajouter l'étiquette « comptes de résultats » dans la case « Filtre du rapport ».

Le champ « comptes de résultats » apparaît en ligne 1 du TCD, **cliquer alors sur l'entonnoir pour filtrer** par exemple les comptes de la classe 6 (comptes de charges). **Cocher** « sélectionner plusieurs éléments », décocher « tous » puis cocher les éléments voulus (*voir page 2*) :

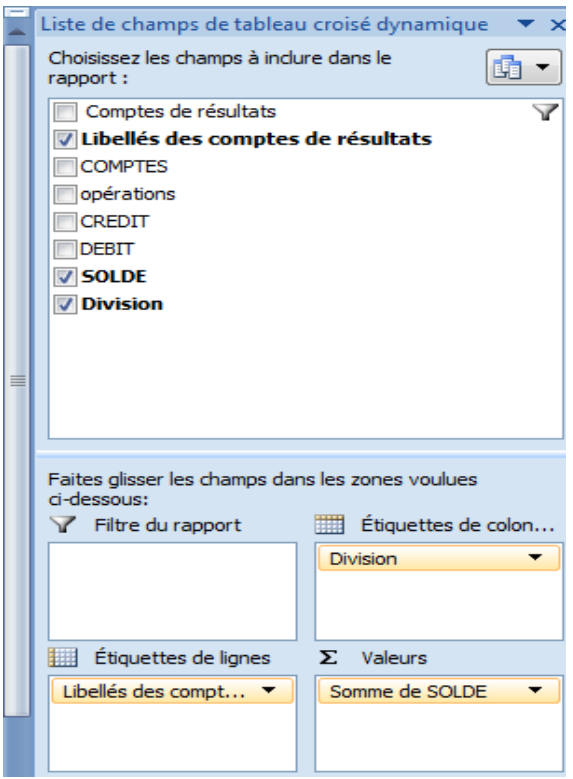

2/4

### Les tableaux croisés dynamiques : prise en main

|                        |                          | balance_ar           | nalytique.xlsx - M | licrosoft Excel          |              | Outils de tab | leau crois        | é dynamique                        |                                 |                           |                 |                    |                   |                             |
|------------------------|--------------------------|----------------------|--------------------|--------------------------|--------------|---------------|-------------------|------------------------------------|---------------------------------|---------------------------|-----------------|--------------------|-------------------|-----------------------------|
| Accueil Inse           | ertion Mise en page      | Formules             | Données Ré         | vision Affichage         | Développeu   | ur Options    |                   | Création                           |                                 |                           |                 |                    | (                 | ) _ = x                     |
| Calibr                 | i • 11 • A               | ۸ <sup>×</sup> = = = |                    | Renvoyer à la ligne auto | omatiquement | Standard      | •                 |                                    |                                 |                           | -               |                    |                   | A                           |
| Coller 🧹 🖪 🖌           | Z <u>s</u> · [ · ] 💩 · 🗛 |                      |                    | usionner et centrer *    |              | 🕎 - % 000 ;   | 0 \$00<br>50 \$,0 | Mise en forme Mise onditionnelle * | ettre sous form<br>de tableau * | e Styles de<br>cellules * | Insérer Supprin | er Format          | Trier et Re       | chercher et<br>lectionner * |
| Presse-papiers 🖗       | Police                   | Ga .                 | Alig               | inement                  | 5            | Nombre        | G                 |                                    | Style                           |                           | Cellule         | s                  | Éditio            | n                           |
| B1                     |                          | sieurs élément       |                    |                          |              |               |                   |                                    |                                 |                           |                 |                    |                   | *                           |
|                        | A                        |                      | В                  | С                        | D            | E             | F                 | G                                  | Н                               | 1                         | Liste de ch     | amps de table      | au croisé dvnan   | nique 🔻 🗙                   |
| 1 Comptes de résult    | tats                     | (Plus                | ieurs élément      | s)                       |              |               |                   |                                    |                                 |                           | Choisissez      | les champs à inc   | dure dans le      |                             |
| 2                      |                          | (Tous                | )                  |                          |              |               |                   |                                    |                                 |                           | rapport :       |                    |                   |                             |
| 3 Somme de SOLDE       |                          |                      |                    |                          |              |               |                   |                                    |                                 |                           | Comp            | tes de résulta     | ats               | Y                           |
| 4 Étiquettes de ligne  | 25                       | 61                   |                    | Astemblag                | e Transport  | Total général |                   |                                    |                                 |                           | ✓ Libellé       | s des compte       | s de résultats    |                             |
| 5 Achats               |                          | 63                   |                    | 12 5100,9                | 8 365534,24  | 1686670,68    |                   |                                    |                                 |                           | COMPT           | ES                 |                   |                             |
| 6 Autres charges de    | gestion courante         | - 64                 |                    |                          | (            | 522,6         |                   |                                    |                                 |                           | opérati         | ons                |                   |                             |
| 7 Autres Services Ext  | terieurs                 | - 65                 |                    | 1 0166,8                 | 7 100588,93  | 2 234745,43   |                   |                                    |                                 |                           | CREDI           |                    |                   |                             |
| 8 Charges de person    | inel                     | - 67                 |                    | 11 0774,8                | 7 769425,95  | 5 2017306,07  |                   |                                    |                                 |                           | DEBIT           |                    |                   |                             |
| 9 Charges exception    | nelles                   | 43327,1              | 9 184,4            | 43511,64                 |              |               |                   |                                    |                                 |                           |                 |                    |                   |                             |
| 10 Dotations aux amo   | ortissements et aux pro  | isi I II             |                    | 498350,3                 | 6 439402,53  | 3 1286803,14  |                   |                                    |                                 |                           | DIVISION        |                    |                   |                             |
| 11 Impôts, taxes et ve | ersements assimilés      | Sélection            | nner plusieurs élé | ments 19996,4            | 1 8660,3     | 2 29302,99    |                   |                                    |                                 |                           |                 |                    |                   |                             |
| 12 Services Exterieurs | 5                        |                      | 0× 0 4 mm          | 92940,4                  | 3 74029,54   | 167088,17     |                   |                                    |                                 |                           |                 |                    |                   |                             |
| 13 Total général       |                          |                      | Ann                | 3180657,1                | 1 1757825,9  | 5 5465950,72  |                   |                                    |                                 |                           |                 |                    |                   |                             |
| 14                     |                          |                      |                    |                          |              |               |                   |                                    |                                 |                           |                 |                    |                   |                             |
| 15                     |                          |                      |                    |                          |              |               |                   |                                    |                                 |                           | Faites gliss    | er les champs d    | ans les zones vou | ulues                       |
| 16                     |                          |                      |                    |                          |              |               |                   |                                    |                                 |                           | ci-dessous      |                    |                   |                             |
| 17                     |                          |                      |                    |                          |              |               |                   |                                    |                                 |                           | Y Hitre         | du rapport         | Etquett           | es de colon                 |
| 18                     |                          |                      |                    |                          |              |               |                   |                                    |                                 |                           | Comptes         | de résult 🔻        | Division          | •                           |
| 19                     |                          |                      |                    |                          |              |               |                   |                                    |                                 |                           |                 |                    |                   |                             |
| 20                     |                          |                      |                    |                          |              |               |                   |                                    |                                 |                           |                 |                    |                   |                             |
| 21                     |                          |                      |                    |                          |              |               |                   |                                    |                                 |                           | Étique          | ttes de lignes     | Σ Valeurs         |                             |
| 22                     |                          |                      |                    |                          |              |               |                   |                                    |                                 |                           | Libellés d      | es compt 🔻         | Somme de S        | OLDE -                      |
| 23                     |                          |                      |                    |                          |              |               |                   |                                    |                                 |                           |                 |                    |                   |                             |
| 24                     |                          |                      |                    |                          |              |               |                   |                                    |                                 |                           |                 |                    |                   |                             |
| 25                     |                          |                      |                    |                          |              |               |                   |                                    |                                 |                           |                 | 1                  |                   |                             |
| IN A DE TCD Balar      | nce analytique 🏑 知 🦯     |                      |                    |                          | 14           |               |                   |                                    |                                 | •                         | Differe         | r la mise a jour l | de la dispo       | mettre a jour               |
| Prêt 🔚                 |                          |                      |                    |                          |              |               |                   |                                    |                                 |                           | 1               | 100                | % 😑 🔤             |                             |
|                        |                          |                      |                    |                          | 3 6          |               |                   | -                                  |                                 |                           | FD              | -                  | D. C. C.          | 12:27                       |
|                        |                          | 🥑   🧐                | <b>Q</b>           |                          | E            |               | (O)               | The                                | Hadrop                          | ***                       | FR A            | s 🕲 🖿 🛯            | , atl 🕪 0         | 5/03/2016                   |
|                        |                          |                      |                    |                          |              |               |                   |                                    |                                 |                           |                 |                    |                   |                             |

 On peut amener une deuxième étiquette dans une des quatre cases : par exemple, glisser l'étiquette « opérations » au-dessous de « libellés des comptes de résultats ».
 Ceci permet d'obtenir le détail par opération pour chaque compte de résultats.

|    | 🍸 Filtre du rapport  | Étiquettes de colon |
|----|----------------------|---------------------|
|    | Comptes de résult 🔻  | Division 🔻          |
| de |                      |                     |
|    | Étiquettes de lignes | Σ Valeurs           |
|    | Libellés des compt 🔻 | Somme de SOLDE 🔹    |
|    | opérations 🔻         |                     |
|    |                      |                     |

• La mise en forme du TCD se fait avec le menu « création » puis « styles de tableaux croisés dynamiques » de façon à augmenter la visibilité du tableau.

|       |                                    | Outils de tableau | utils de tableau croisé dynamique |  |  |  |  |  |  |  |  |
|-------|------------------------------------|-------------------|-----------------------------------|--|--|--|--|--|--|--|--|
| chage | Développeur                        | Options           | Création                          |  |  |  |  |  |  |  |  |
|       |                                    |                   |                                   |  |  |  |  |  |  |  |  |
|       | Styles de tableau croisé dynamique |                   |                                   |  |  |  |  |  |  |  |  |

• Exercice : Construire un TCD avec la division « Assemblage » uniquement, les « opérations » triées par comptes de résultats et les sommes de crédits, débits et soldes correspondants.

|     |              | balance_analytique.xlsx - Microsoft Excel |                   |              |              |                  |              | Outils de tableau croisé dynamique |                               |          |               |                                           |                            |                           |                           |                          |                    | x          |
|-----|--------------|-------------------------------------------|-------------------|--------------|--------------|------------------|--------------|------------------------------------|-------------------------------|----------|---------------|-------------------------------------------|----------------------------|---------------------------|---------------------------|--------------------------|--------------------|------------|
| 2   |              | eil Insertion                             | Mise en page      | Formules     | Données      | Révision         | Affichage Dé | veloppeur                          | Options                       |          | Création      |                                           |                            |                           |                           |                          | 0 - 1              | a x        |
| N   | om du table  | au croisé dynamique                       | e : Champ actif : |              | 🚛 🔷 Group    | per la sélection | ALAZ         |                                    |                               | 13       | 17            | 13                                        |                            |                           | 13L                       | . +                      |                    |            |
| Та  | bleau crois  | é dynamique1                              |                   |              | 🛑 🔶 Disso    | cier             | ZVZA         |                                    |                               | 40       | Let 1         | <u> </u>                                  | <b>1</b>                   |                           | w fe                      |                          |                    |            |
|     | Options      |                                           | 💁 Paramètro       | es de champs | 📑 🛛 🖅 Group  | per les champs   | A Trier A    | tualiser Cha<br>• d                | nger la source<br>e données * | Effacer  | Sélectionne   | r Déplacer le tableau<br>croisé dynamique | Graphique cro<br>dynamique | isė Formules              | Outils List<br>OLAP * cha | e des Bouton<br>amps +/- | de cham            | p          |
| Op  | tions du tal | oleau croisé dynamic                      | que Cha           | amp actif    | G            | Groupe           | Trier        | Don                                | nées                          |          | Act           | ions                                      |                            | Outils                    |                           | Afficher/Ma              | asquer             |            |
|     | A4           | <del>-</del> (•                           | $f_{x}$           |              |              |                  |              |                                    |                               |          |               |                                           |                            |                           |                           |                          |                    | ×          |
|     |              | А                                         |                   |              | В            |                  | С            |                                    | D                             |          | Liste de cha  | mps de tableau croisé                     | é dynamique                |                           |                           |                          |                    | <b>•</b> × |
| 4   | 4 Assemblage |                                           |                   |              |              |                  |              |                                    |                               | 1        |               |                                           |                            |                           |                           |                          | 6                  |            |
| 5   | Étiquette    | es de lignes                              |                   | 📝 Som        | me de CREDIT | Soi              | mme de DEBIT | Somm                               | ne de SOLDE                   |          | Choisissez le | es champs à inclure dans                  | s le rapport :             |                           |                           |                          |                    | <u> </u>   |
| 6   | ⊟ 60         |                                           |                   |              |              |                  |              |                                    |                               |          | 🔽 Compt       | es de résultats                           |                            |                           |                           |                          |                    | Y          |
| 7   | Acha         | ats Mat. 1ère intr                        | acommunautair     | e            |              | 3404,93          | 304          | 3,23                               | 36                            | 1,7 📕    | Libellés o    | les comptes de résultat                   | s                          |                           |                           |                          |                    |            |
| 8   | Acha         | ats ps /pièce usin                        | ée avec notre N   | /lere        |              | 66691,11         | 329          | ),05                               | 63401                         | ,06      | COMPTE        | S                                         |                            |                           |                           |                          |                    |            |
| 9   | Emb          | allages perdus                            |                   |              |              | 14796,18         | 3            | 853                                | 10943                         | ,18 📋    |               | ons                                       |                            |                           |                           |                          |                    |            |
| 10  | Four         | n entretien/pt é                          | q Intracom.       |              |              | 56,5             |              |                                    | 5                             | 6,5      | DEBIT         |                                           |                            |                           |                           |                          |                    |            |
| 11  | Four         | nit. entretien &                          | petit equip.      |              |              | 12492,03         |              |                                    | 12492                         | ,03      | SOLDE         |                                           |                            |                           |                           |                          |                    |            |
| 12  | Four         | niture conso nor                          | n stockée Intern  | ation        |              | 45726,01         | 156          | 5,85                               | 44160                         | ,16      | V Division    | 1                                         |                            |                           |                           |                          |                    | Y          |
| 13  | Four         | niture conso nor                          | n stockée Intraco | om           |              | 10868,17         |              | 190                                | 10678                         | ,17      |               |                                           |                            |                           |                           |                          |                    |            |
| 14  | Four         | niture consomm                            | able Internat.    |              |              | 8837,47          | 405          | L,55                               | 4785                          | ,92      |               |                                           |                            |                           |                           |                          |                    |            |
| 15  | Four         | niture consomm                            | able Intracom.    |              |              | 6500,88          | 302          | 3,34                               | 3472                          | ,54      |               |                                           |                            |                           |                           |                          |                    |            |
| 16  | Four         | niture consomm                            | able non stocké   | e            | 7            | 96779,68         | 45321        | 5,85                               | 343562                        | ,83      |               |                                           |                            |                           |                           |                          |                    |            |
| 17  | Four         | niture consonso                           | mmable stocké     | e            | 19           | 01769,22         | 124730       | 9,86                               | 654459                        | ,36      |               |                                           |                            |                           |                           |                          |                    |            |
| 18  | Four         | nitures administ                          | ratives           |              |              | 352,91           |              | 218                                | 134                           | ,91      | Faites glisse | r les champs dans les zo                  | ones voulues ci-de         | essous:                   |                           |                          |                    |            |
| 19  | Mati         | ere 1ère                                  |                   |              |              | 35896,56         | 1950         | 5,57                               | 16389                         | ,99      | Y Filtre d    | u rapport                                 |                            | Étiq                      | uettes de colon           | nes                      |                    |            |
| 20  | Prot         | ection auditive /                         | lunettes          |              |              | 210              |              |                                    |                               | 210      |               |                                           |                            | Division                  |                           |                          |                    | •          |
| 21  | Vari         | at. stocks autres a                       | approvision.      |              | 40           | 58815,99         | 402334       | 5,38                               | 35470                         | ,61      |               |                                           |                            | Σ Vale                    | urs                       |                          |                    | •          |
| 22  | Vari         | at. stocks mat. pr                        | em. et fourn      |              | 1            | 89732,02         | 187          | 075                                | 2657                          | ,02      |               |                                           |                            |                           |                           |                          |                    |            |
| 23  | Vête         | ements / chaussu                          | ires              |              |              | 1865             |              |                                    | 1                             | 865      | Etiquet       | tes de lignes                             |                            | Σ Vale                    | urs                       |                          |                    |            |
| 24  | <b>=61</b>   |                                           |                   |              |              |                  |              |                                    |                               | _        | Comptee       | de régultato                              |                            | <ul> <li>Somme</li> </ul> |                           |                          |                    | -          |
| 25  | Abo          | nnemt, autorisat                          | ion voyage, visa  | 1            |              | 3485,75          | 231          | 1,87                               | 1170                          | ,88      | onérations    |                                           |                            | Somme                     | de OFBIT                  |                          |                    | -          |
| 26  | Docu         | umentation tech                           | nique             |              |              | 138,22           |              |                                    | 138                           | ,22      | operatoria    |                                           |                            | Somme                     | de SOLDE                  |                          |                    | -          |
| 27  | Etud         | es et recherches                          | International     |              |              | 59458,44         |              |                                    | 59458                         | ,44      |               |                                           |                            |                           |                           |                          |                    |            |
| 28  | Etud         | es et recherches                          | Intracom.         |              |              | 16190            |              | _                                  | 16                            | 190 👻    | Différer      | la mise à jour de la disp                 | osition                    |                           |                           |                          | Mettre à           | jour       |
| 14  |              | CD Balance ana                            | lytique 🖉 🖏       |              |              |                  | Ш            |                                    |                               | <b>)</b> |               |                                           |                            |                           |                           |                          |                    |            |
| Prë |              |                                           |                   |              |              |                  |              | 1                                  |                               |          | _             |                                           |                            | 1                         | 当日日 100<br>日日 100         | % 😑                      |                    | ÷          |
|     | <b>)</b>     | 6 0                                       |                   | ی 🥑          | 3 📀          |                  |              | ) 👸                                | : 8                           | X        | 1 73          | he Hatrop                                 | FF                         | * 🖬 🕯                     | <b>8</b> P (              | 🖗 🖿 🖗                    | 13:05<br>05/03/201 |            |

### Excel

# BTS CG

### Les tableaux croisés dynamiques : prise en main

 Enfin, si l'on ajoute une donnée dans le fichier d'origine, il faut mettre à jour le TCD pour que celle-ci soit prise en compte. Dans les Options : choisir « actualiser » si l'on a ajouté une donnée dans la plage de données initiale, choisir « Changer la source de données » si l'on a ajouté une donnée en dehors de la plage initiale.

# 2°) La société « Livrauto » : récapitulatif des pointages des salariés sur l'année 2015

- Ouvrir le fichier « pointage\_kilomètre ».
- Créer un tableau croisé dynamique faisant apparaître le total des heures pointées dans chaque division, par employés triés par catégorie.

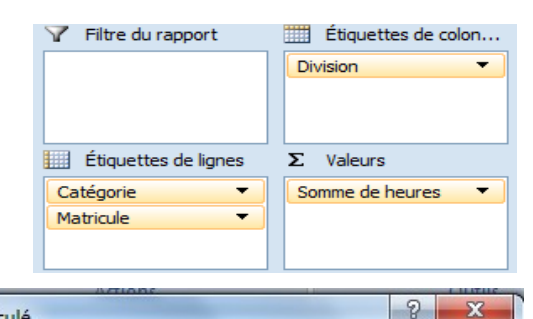

Options

7

de données "

Actualiser Changer la source

Données

 Créer un nouveau tableau croisé dynamique faisant apparaître les non cadres avec les heures pointées. Puis ajouter un champ calculé comportant les salaires bruts (11,62€/heure). Cliquer sur « Formules » dans « Options » puis sélectionner « champ calculé ».

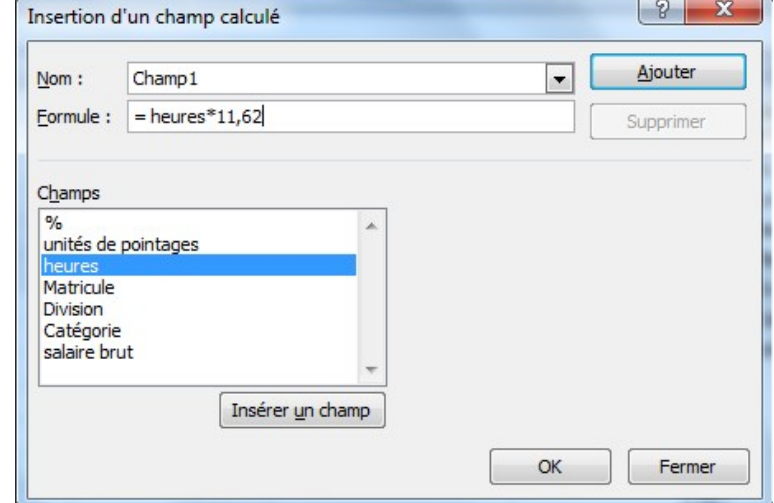

Développeur

C

• Renommer le titre Champ 1 en « salaires bruts » :

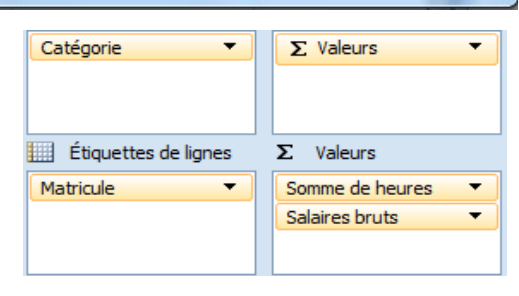

 Faire calculer les salaires nets en retranchant 23% du salaire brut. Renommer Champ 2 en « salaires nets ».

| Nom :                                        | Champ2                   | <ul> <li>Ajouter</li> </ul> |
|----------------------------------------------|--------------------------|-----------------------------|
| Eormule :                                    | = 'salaire brut'*077     | Supprimer                   |
| C <u>h</u> amps<br>%                         |                          |                             |
| unités de<br>heures<br>Matricule<br>Division | pointages                |                             |
| Catégorie<br>salaire bru<br>Champ1           | it 🗸                     |                             |
|                                              | Insérer <u>u</u> n champ |                             |
|                                              |                          | OK Earmar                   |

Création

Effacer Sélectionner D

Action

Outils de tableau croisé dynamique

B

• On souhaite connaître l'impact d'une augmentation de salaires de 1,5% pour les non cadres. Créer un TCD permettant d'étudier le coût de cette augmentation par division.

| Catégorie    | Non cadre 🛛 🖓   |                |                      |                 |                |                      |                 |                |                      |
|--------------|-----------------|----------------|----------------------|-----------------|----------------|----------------------|-----------------|----------------|----------------------|
|              | Administration  |                |                      | Assemblage      |                |                      | Transport       |                |                      |
|              | Somme de heures | Salaires bruts | couts d'augmentation | Somme de heures | Salaires bruts | couts d'augmentation | Somme de heures | Salaires bruts | couts d'augmentation |
| Employé 03   | 1 683,50€       | 19 562,27€     | 293,43€              |                 | 0,00€          | 0,00€                |                 | 0,00€          | 0,00€                |
| Employé 05   | 31,50€          | 366,03€        | 5,49€                |                 | 0,00€          | 0,00€                |                 | 0,00€          | 0,00€                |
| Employé 07   | 67,50€          | 784,35€        | 11,77€               |                 | 0,00€          | 0,00€                |                 | 0,00€          | 0,00€                |
| Employé 08   | 641,60€         | 7 455,39 €     | 111,83€              | 294,00€         | 3 416,28 €     | 51,24€               | 56,00€          | 650,72€        | 9,76€                |
| Employé 10   | 2,50€           | 29,05€         | 0,44€                | 1 804,50 €      | 20 968,29 €    | 314,52€              |                 | 0,00€          | 0,00€                |
| Employé 11   | 316,00€         | 3 671,92€      | 55,08€               | 100,00€         | 1 162,00 €     | 17,43€               |                 | 0,00€          | 0,00€                |
| Employé 15   | 49,00€          | 569,38€        | 8,54€                |                 | 0,00€          | 0,00€                |                 | 0,00€          | 0,00€                |
| Employé 22   |                 | 0,00€          | 0,00€                | 409,00€         | 4 752,58€      | 71,29€               | 1 434,00 €      | 16 663,08€     | 249,95€              |
| Employé 30   |                 | 0,00€          | 0,00€                | 1 848,00€       | 21 473,76€     | 322,11€              |                 | 0,00€          | 0,00€                |
| Employé 32   |                 | 0,00€          | 0,00€                | 1 880,00 €      | 21 845,60€     | 327,68€              |                 | 0,00€          | 0,00€                |
| Employé 35   |                 | 0,00€          | 0,00€                | 920,00€         | 10 690,40 €    | 160,36€              |                 | 0,00€          | 0,00€                |
| Employé 38   | 300,50€         | 3 491,81€      | 52,38€               | 768,50€         | 8 929,97€      | 133,95€              | 29,50€          | 342,79€        | 5,14€                |
| Employé 39   |                 | 0,00€          | 0,00€                | 1 827,00 €      | 21 229,74€     | 318,45€              |                 | 0,00€          | 0,00€                |
| Employé 42   |                 | 0,00€          | 0,00€                | 1 735,00 €      | 20 160,70 €    | 302,41€              |                 | 0,00€          | 0,00€                |
| Employé 51   |                 | 0,00€          | 0,00€                | 1 883,30€       | 21 883,95€     | 328,26€              |                 | 0,00€          | 0,00€                |
| Employé 55   |                 | 0,00€          | 0,00€                | 1 897,00 €      | 22 043,14€     | 330,65€              |                 | 0,00€          | 0,00€                |
| Employé 61   |                 | 0,00€          | 0,00€                | 1 819,00 €      | 21 136,78€     | 317,05€              |                 | 0,00€          | 0,00€                |
| Employé 70   | 29,00€          | 336,98€        | 5,05€                | 57,00€          | 662,34€        | 9,94€                |                 | 0,00€          | 0,00€                |
| Employé 73   | 466,50€         | 5 420,73 €     | 81,31€               | 277,00€         | 3 218,74 €     | 48,28€               | 16,00€          | 185,92€        | 2,79€                |
| Total généra | I 3 587,60€     | 41 687,91€     | 625,32€              | 17 519,30 €     | 203 574,27 €   | 3 053,61 €           | 1 535,50€       | 17 842,51 €    | 267,64€              |

• Recommencer pour les cadres en prenant 29,17€/heure brut.